1. Kindly visit the link below for online payment.

https://www.iobnet.co.in/iobpay/entry.do

Please select as marked in drop down list given.

| $\diamond$ | Indian Overseas Bank                                        |                                                                |
|------------|-------------------------------------------------------------|----------------------------------------------------------------|
| 60         | Pay<br>Select Category<br>Select Merchant<br>Select payment | EDUCATIONAL INSTITUTION - MADHUSUDAN LAW UNIVERSITY, CUTTACK - |
|            |                                                             | -select-                                                       |

2. Please enter your Exam Roll No. Other details will be automatically populated based on your Exam Roll No.

| Pay                                                                                           |                           |                        |                          |                |  |  |  |  |
|-----------------------------------------------------------------------------------------------|---------------------------|------------------------|--------------------------|----------------|--|--|--|--|
|                                                                                               | MADHUS                    | UDAN LAW UNIVE         | RSITY, CUTTACK           |                |  |  |  |  |
| Institution Name MADHUSUDAN LAW UNIVERSITY, CUTTACK                                           |                           |                        |                          |                |  |  |  |  |
| Payment Type                                                                                  |                           | EXAM FEES              |                          |                |  |  |  |  |
| Note : Please enter Ex Roll No. Other details will be auto populated based on the Ex Roll No. |                           |                        |                          |                |  |  |  |  |
| Ex Roll No *                                                                                  | Ex Roll No *              |                        | 6310121026               |                |  |  |  |  |
|                                                                                               |                           | STUDENT DETAILS        | 5                        |                |  |  |  |  |
| Regd No *                                                                                     |                           | MLU                    |                          |                |  |  |  |  |
| Student Name *                                                                                |                           |                        |                          |                |  |  |  |  |
| College Code *                                                                                |                           | 101                    |                          |                |  |  |  |  |
| FEE DETAILS                                                                                   |                           |                        |                          |                |  |  |  |  |
| Select                                                                                        | Fee Period                | Exam Fees Amount (Rs.) | Centre Fees Amount (Rs.) | Late Fees(Rs.) |  |  |  |  |
|                                                                                               | 2024 6TH SEM SPECIAL EXAM | 975                    | 200                      | 0              |  |  |  |  |

3. Most Mandatory fields for Re-print of Receipt.

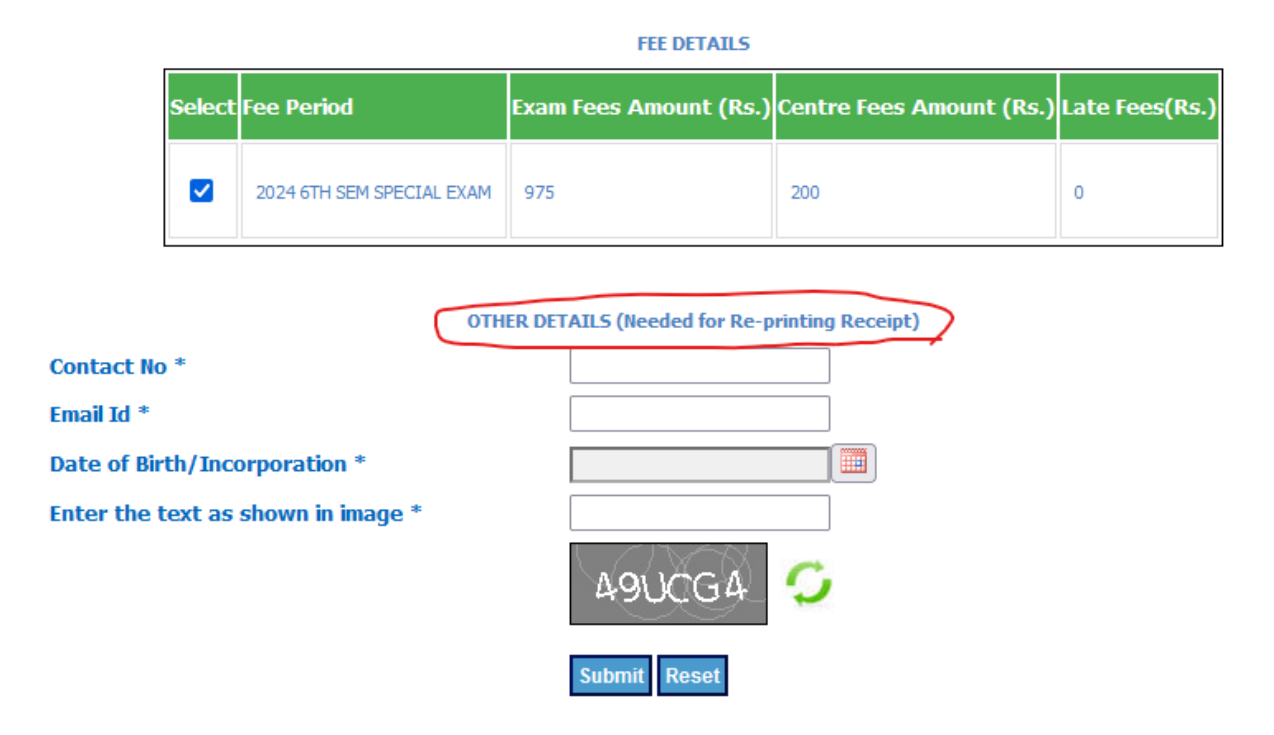

4. After proper data submission, go for payment.

| HACHUSODAR LAW ORD                        | VERSITY, CUTTACK                          |  |
|-------------------------------------------|-------------------------------------------|--|
| Institution Name                          | MADHUSUDAR LAW UNIVERSITY, CUTTACK        |  |
| Payment Type                              | EXAMPLES                                  |  |
| Ex Roll No                                | 6310121026                                |  |
| Regd No                                   | MLU1013021/21                             |  |
| Student Name                              | CHUMMAYEE BEHERA                          |  |
| College Code                              | 101                                       |  |
| Feet Period                               | 2024 6TH SEM SPECIAL EXAM                 |  |
| Exam Fees Amount (Rs.)                    | 975.00                                    |  |
| Centre Fees Amount (Rs.)                  | 200.00                                    |  |
| Late Fees(Rs.)                            | 0.00                                      |  |
| Date of Birth/Incorporation               | 20-08-2024                                |  |
| Contact No                                | 9868472475                                |  |
| Email Id                                  | napoleon.mohanta@gmail.com<br>1,175.00    |  |
| Total Amount (Rs.)                        |                                           |  |
| Please choose a payment mode              | Charges                                   |  |
| 0100 Bet Banking                          | an .                                      |  |
| March 1 and 1 and 1 and 1 and 1 and 1 and | Variable - Will be Displayed on Rest Page |  |

5. Multiple payment options available.

| IOBPay Prival | te Education                                                                                                    |                                                                                                  |                                              | Reference No : IP242341689218<br>Amount : 1175.00 |
|---------------|----------------------------------------------------------------------------------------------------|--------------------------------------------------------------------------------------------------|----------------------------------------------|---------------------------------------------------|
|               | CAUDS-                                                                                                    | Der ternenes                                                                                     | LIPU                                         |                                                   |
|               | Pay using was see and a second second | ner<br>Date and CVV m. if analiable or elice ignore i<br>© Credit card () Debit card<br>-Select- | and processi<br>w                            |                                                   |
|               |                                                                                                    | PAY NOW<br>Cancel                                                                                |                                              |                                                   |
|               |                                                                                                    | MasterCard<br>SecureCode                                                                         | WORLD: (if any                               |                                                   |
|               | Your hierarchion to processed through a secure<br>putnoses, your following defails have been logged.<br>IP address 49.37.115.11 and access time Well Aug                                                                                                    | 2046 bit Migs internal connection based on<br>21 19:28:17 16T 2624                               | secare auchel layer technology. For secarity |                                                   |
|               | 6 202                                                                                                    | A Westidow India Pvt. Ltd. All rights reserve                                                    | et.                                          |                                                   |